12/9/24, 2:45 PM ADVANCED DRIVER ASSISTANCE SYSTEM: DRIVER MONITOR CAMERA SYSTEM: UTILITY; 2023 - 2024 MY Prius Prius Prim...

| Last Modified: 12-04-2024                                                                       | 6.11:8.1.0         | Doc ID: RM10000002AKZN      |   |
|-------------------------------------------------------------------------------------------------|--------------------|-----------------------------|---|
| Model Year Start: 2023                                                                          | Model: Prius Prime | Prod Date Range: [03/2023 - | ] |
| Title: ADVANCED DRIVER ASSISTANCE SYSTEM: DRIVER MONITOR CAMERA SYSTEM: UTILITY; 2023 - 2024 MY |                    |                             |   |
| Prius Prius Prime [03/2023 - ]                                                                  |                    |                             |   |

# **UTILITY**

## HINT:

- It is possible to use the GTS to check whether or not DTC judgment has been completed.
- This procedure may be used to confirm whether DTCs are output after simulating malfunction symptoms or after finishing repairs.

## ALL READINESS

(a) Using the GTS, clear the DTCs.

(Even if no DTC is output, perform the clear operation)

## Chassis > Driver Monitor Camera Control > Clear DTCs

- (b) Turn the ignition switch off and wait for at least 2 minutes.
- (c) Perform the DTC judgment driving pattern to run the DTC judgment.
- (d) Perform "All Readiness" according to the display on the GTS.

### Chassis > Driver Monitor Camera Control > Utility

TESTER DISPLAY

All Readiness

(e) Input the DTC to be confirmed.

(f) Check the DTC judgment result.

| GTS DISPLAY | DESCRIPTION                                                                                                    |  |
|-------------|----------------------------------------------------------------------------------------------------|--|
| Normal      | <ul><li>DTC judgment completed</li><li>System normal</li></ul>                                                                                                    |  |
| Abnormal    | <ul><li>DTC judgment completed</li><li>System abnormal</li></ul>                                                                                                    |  |
| Incomplete  | <ul><li>DTC judgment not completed</li><li>Perform the driving pattern</li></ul>                                                                                                    |  |
| N/A         | <ul> <li>Unable to perform DTC judgment</li> <li>Number of DTCs which do not fulfill DTC preconditions has reached ECU memory limit</li> <li>Perform the driving pattern</li> </ul> |  |

If the judgment result shows Incomplete or N/A, perform the DTC confirmation driving pattern again.

(g) Turn the ignition switch off.

## IMAGE INFORMATION CLEAR

#### HINT:

This deletes stored image data.

12/9/24, 2:45 PM ADVANCED DRIVER ASSISTANCE SYSTEM: DRIVER MONITOR CAMERA SYSTEM: UTILITY; 2023 - 2024 MY Prius Prius Prim... (a) Perform "Image Information Clear" according to the display on the GTS.

## Chassis > Driver Monitor Camera Control > Utility

| TESTER DISPLAY          |
|-------------------------|
| Image Information Clear |

## **IMAGE RECORD SETTING**

#### HINT:

This changes the settings for storing image data.

(a) Perform "Image Record Setting" according to the display on the GTS.

#### Chassis > Driver Monitor Camera Control > Utility

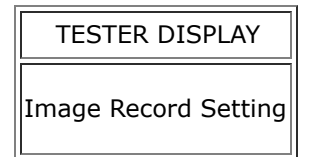

•

Этоуота